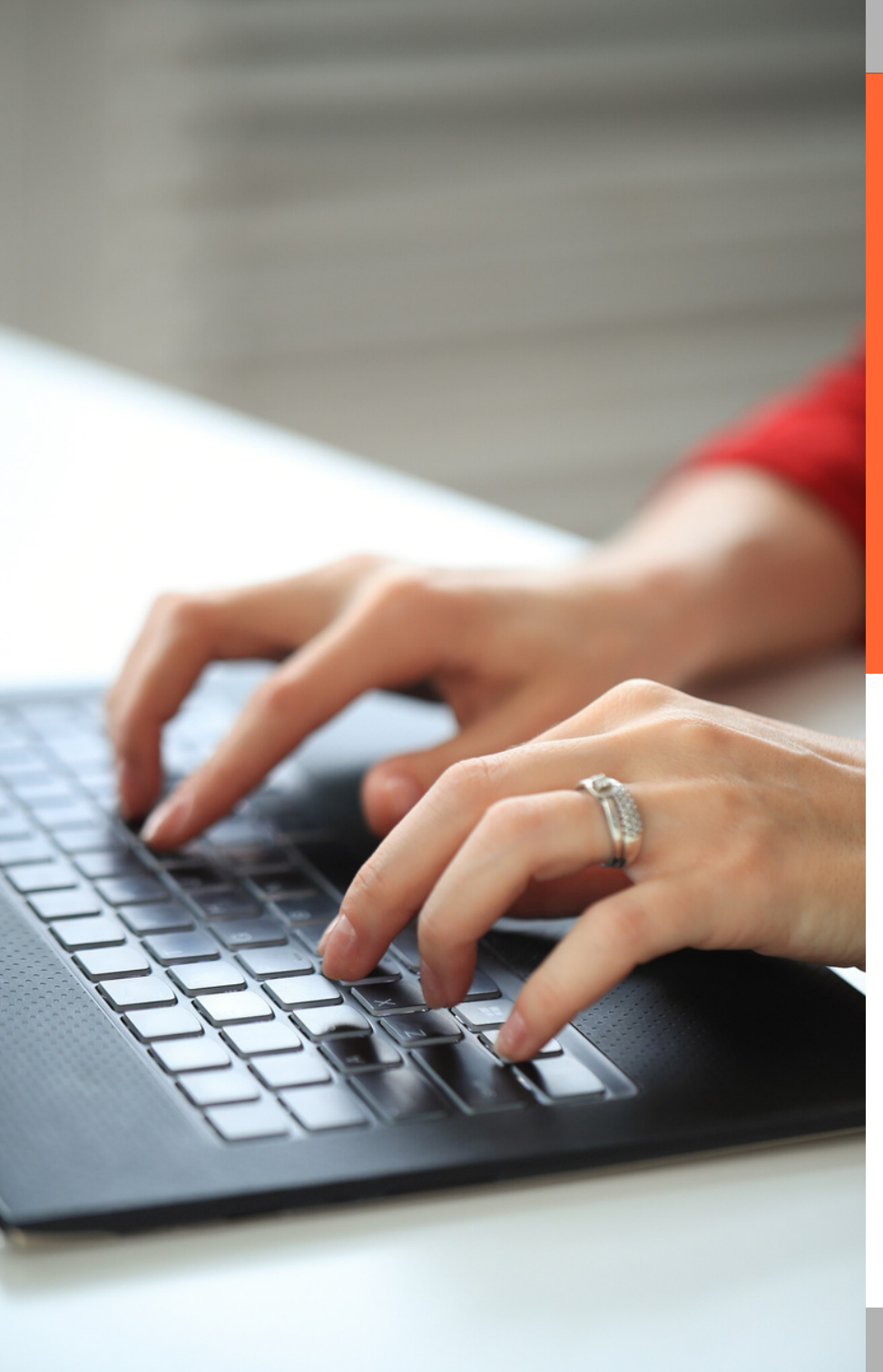

# Guia d'ajuda

Arribar al tràmit telemàtic de justificació de les subvencions a entitats i associacions veïnals del parc d'habitatge públic

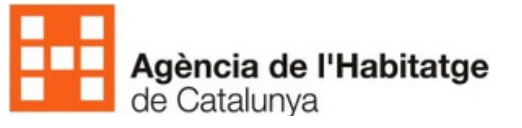

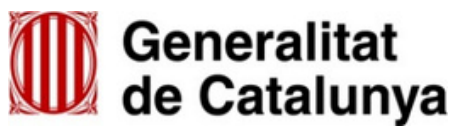

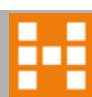

## Accedir al tràmit de la subvenció

El primer que has de fer és entrar en el web de l'Agencia de l'Habitatge de Catalunya: agenciahabitatge.gencat.cat. En segon lloc, ves al menú Directe a i clica a Més enllaços. S'obriran més opcions.

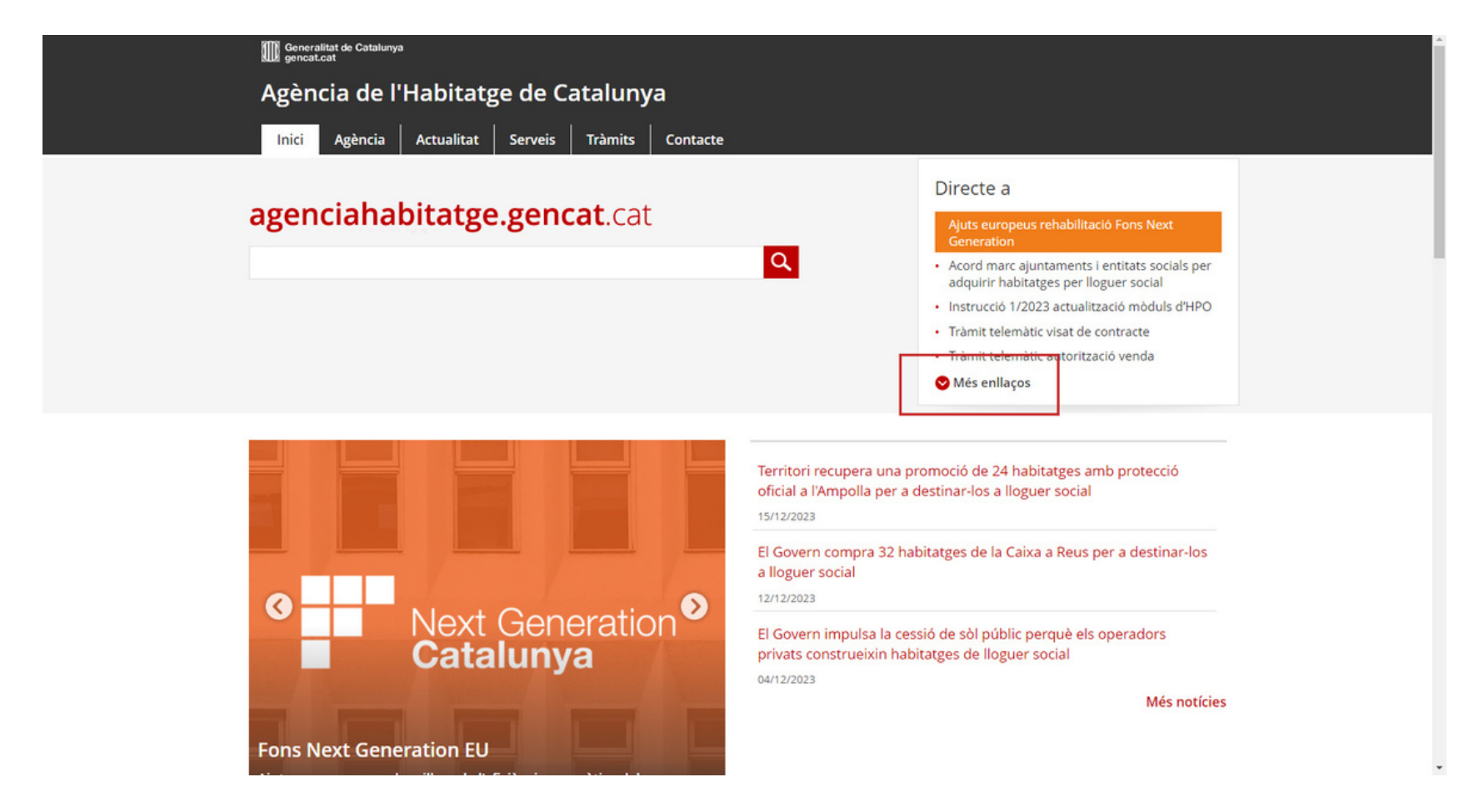

# Accedir al tràmit de la subvenció

Ara, ves a l'apartat Subvencions a entitats i associacions veïnals del parc d'habitatge públic. Aquest et conduirà a la pàgina del tràmit.

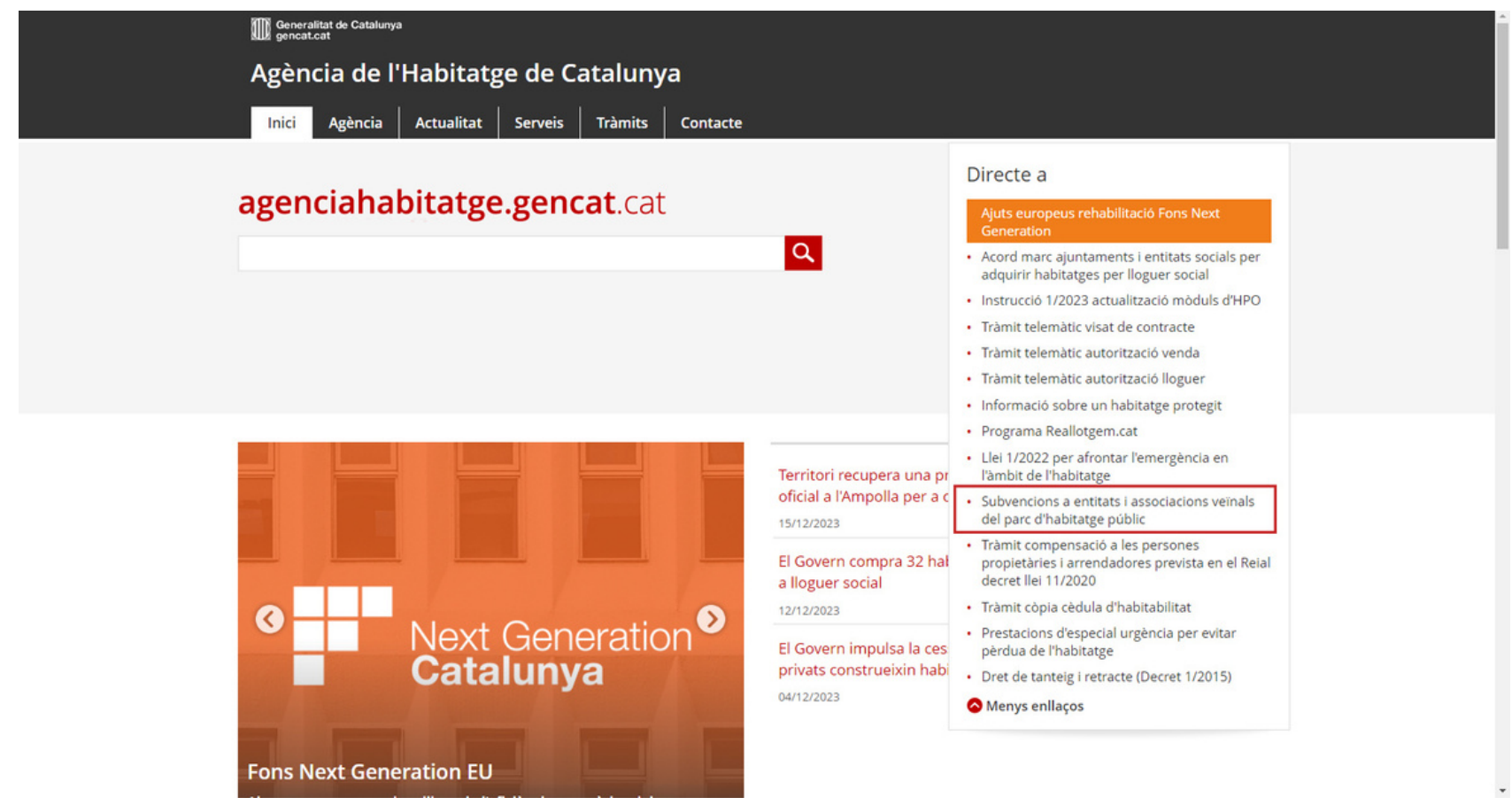

# Cercar la documentació per a la justificació

Una vegada dins de la pàgina del tràmit, has d'anar al menú vermell de la part esquerra, obrir-lo i clicar a l'apartat Documentació.

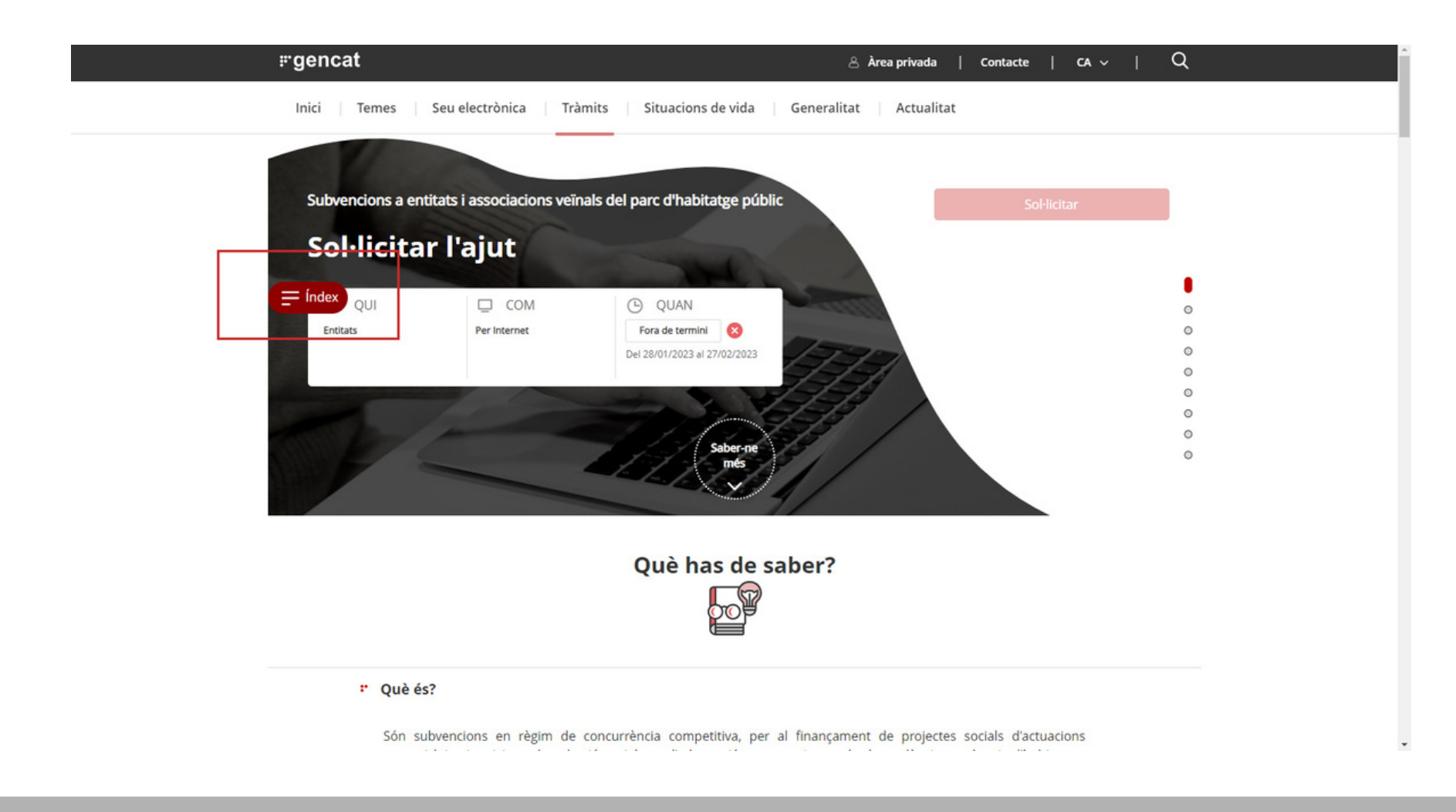

# Cercar la documentació per a la justificació

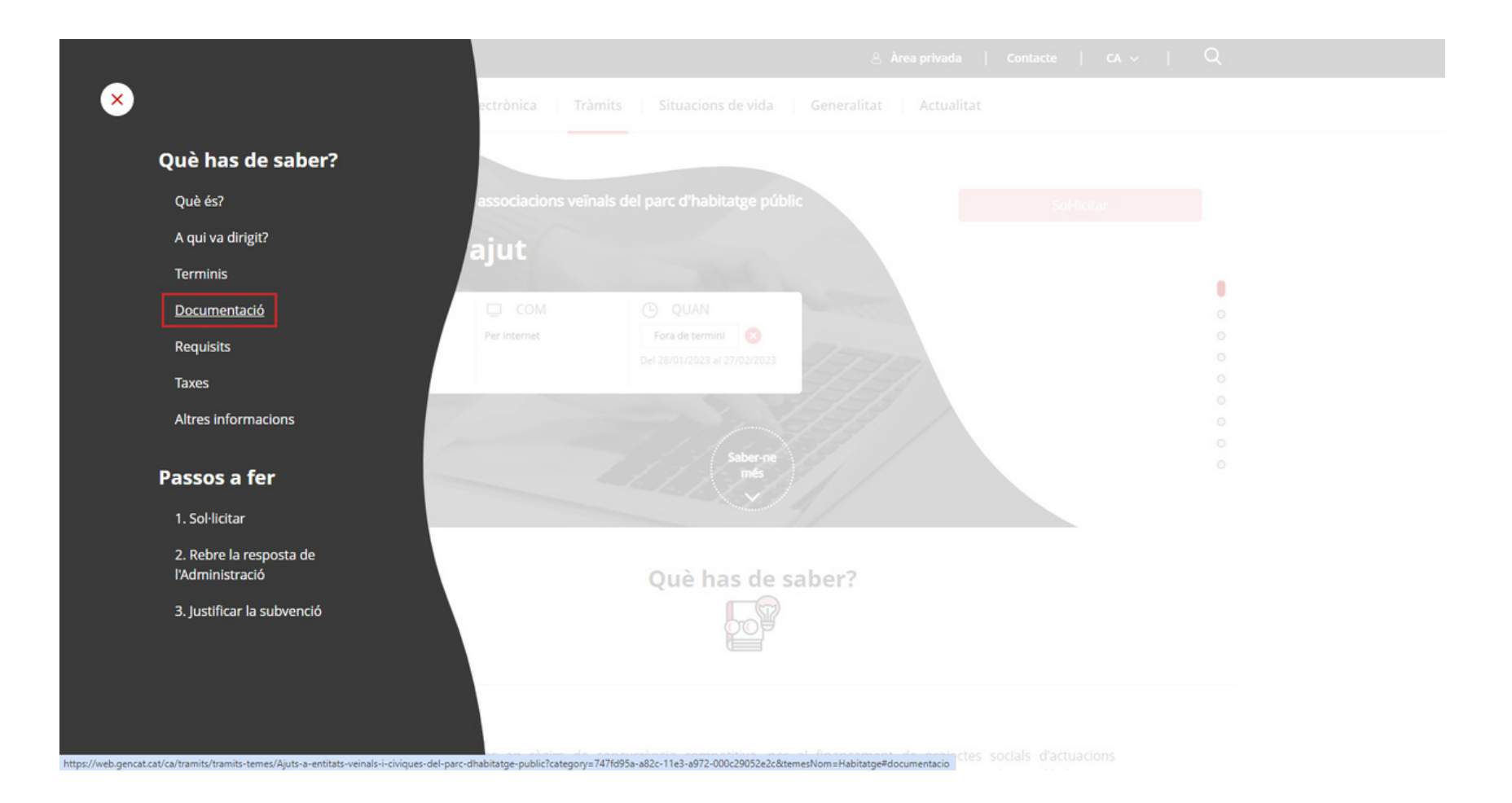

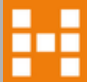

## Descarregar la documentació per a la justificació

Quan siguis a la pàgina de la documentació, has de triar el document *Presentació de documentació de justificació i certificació del destí de la subvenció*.

| <b>⊮gencat</b> |                                                                                                    |                                                                                                    | A           |
|----------------|----------------------------------------------------------------------------------------------------|----------------------------------------------------------------------------------------------------|-------------|
| r              | Documentació                                                                                                    |                                                                                                    |             |
| = Índex        | <ul> <li>Documentació específica relacionada amb l'objecte de la subvenció:</li> <li>1. Memòria del projecte o del programa de les activitats subvencionables que ha d'incloure:         <ul> <li>L'explicació de les activitats objecte del projecte i la justificació de la finalitat.</li> <li>Els recursos de què disposa l'entitat per dur a terme el projecte i el model de gestió per desenvolupar-lo.</li> <li>El termini d'execució del projecte.</li> <li>Pressupost complet i detallat, desglossat per conceptes. Quan el pressupost es refereixi a les obres d'adequació detallades en el punt B.1 haurà d'incloure l'estat dels amidaments i els preus unitaris i, si escau, la llicència municipal d'obres</li> </ul> </li> <li>Acord de l'òrgan de govern de l'entitat, d'aprovació del projecte o programa i dels costos pels quals se sol·licita la subvenció</li> </ul> |                                                                                                    | 0<br>0<br>0 |
|                | Documents                                                                                                    |                                                                                                    | •           |
|                | Sol·licitud de subvencions per al finançament de<br>projectes i actuacions d'entitats i associacions veïnals<br>dels barris d'habitatges administrats o gestionats per<br>l'Agència de l'Habitatge de Catalunya [1.62 MB]                                                                                                    | Declaració responsable per al pagament del 50% de la<br>subvenció per al finançament de projectes i actuacions<br>d'entitats i associacions veïnals           Image: Image: Image |             |
|                | Presentació de documentació de justificació i<br>certificació del destí de la subvenció<br>[1.48 MB]                                                                                                    | Informació sobre la justificació de les subvencions     [27,25 kB]                                                                                                    |             |
|                |                                                                                                    |                                                                                                    |             |

#### \* Requisits

#### Actuacions subvencionables

Són subvencionables els projectes i les activitats que promouen les entitats i associacions veïnals veïnals i les assegurances de responsabilitat civil vinculades a aquestes actuacions, incloses en els següents programes, que se

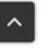

# Omplir la documentació descarregada

Quan hagis descarregat la documentació adient, has d'omplir-la amb les dades requerides i guardar-la al teu dispositiu.

| ≡ Núm | 1 / 4   - 74% +   🖬 🔕                | ± # : |
|-------|--------------------------------------|-------|
|       | <form></form>                        |       |
| 4     | Ceneralitat<br>de Catalunya RE-14643 |       |

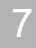

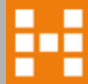

### Entrar al tràmit telemàtic de justificació

Un cop tinguis omplerta i signada la documentació, és moment de d'arribar al tràmit per enviar-la. Has de tornar al menú vermell de la pàgina d'inici i seleccionar el pas 3: *justificar la subvenció*.

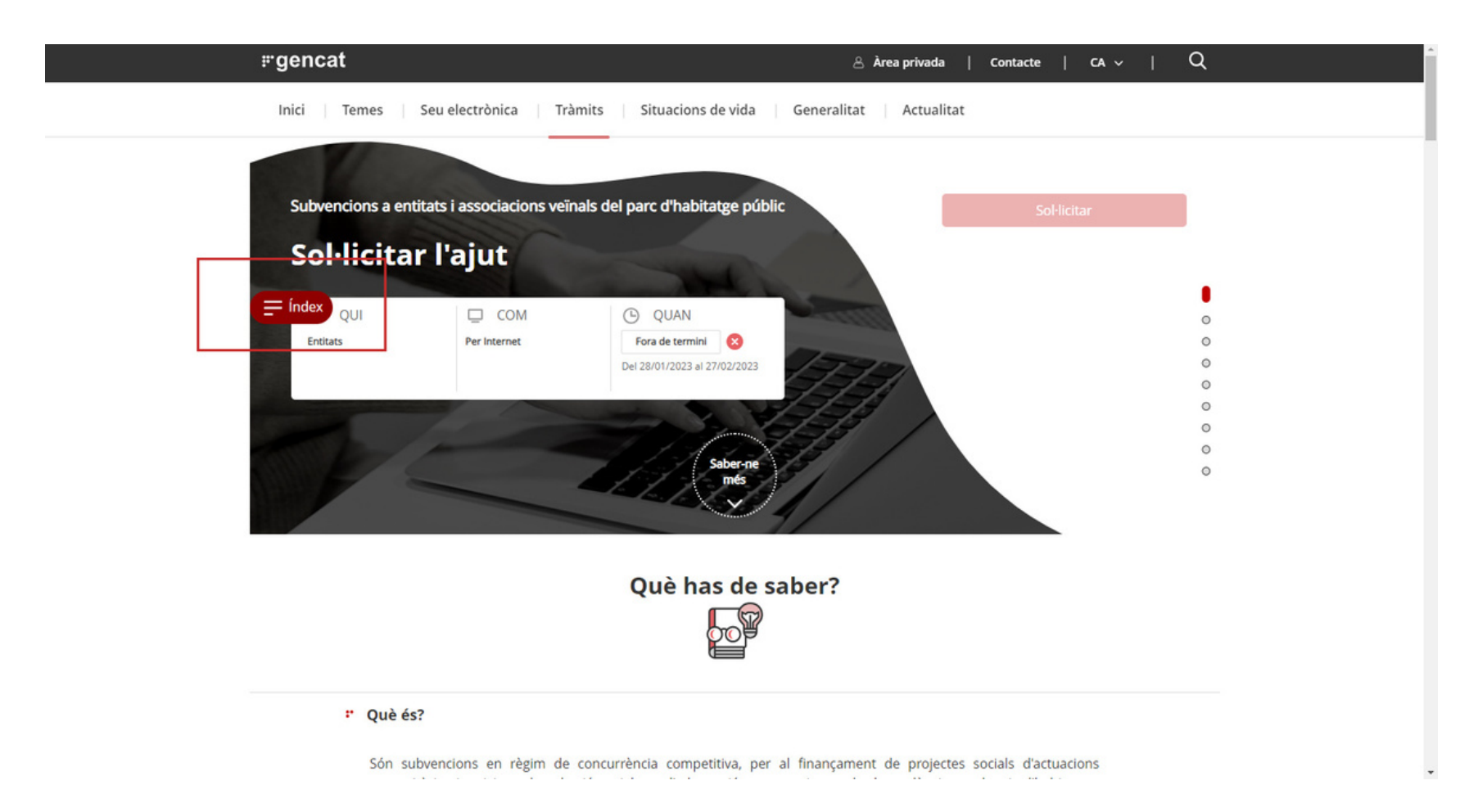

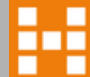

# • Entrar al tràmit telemàtic de justificació

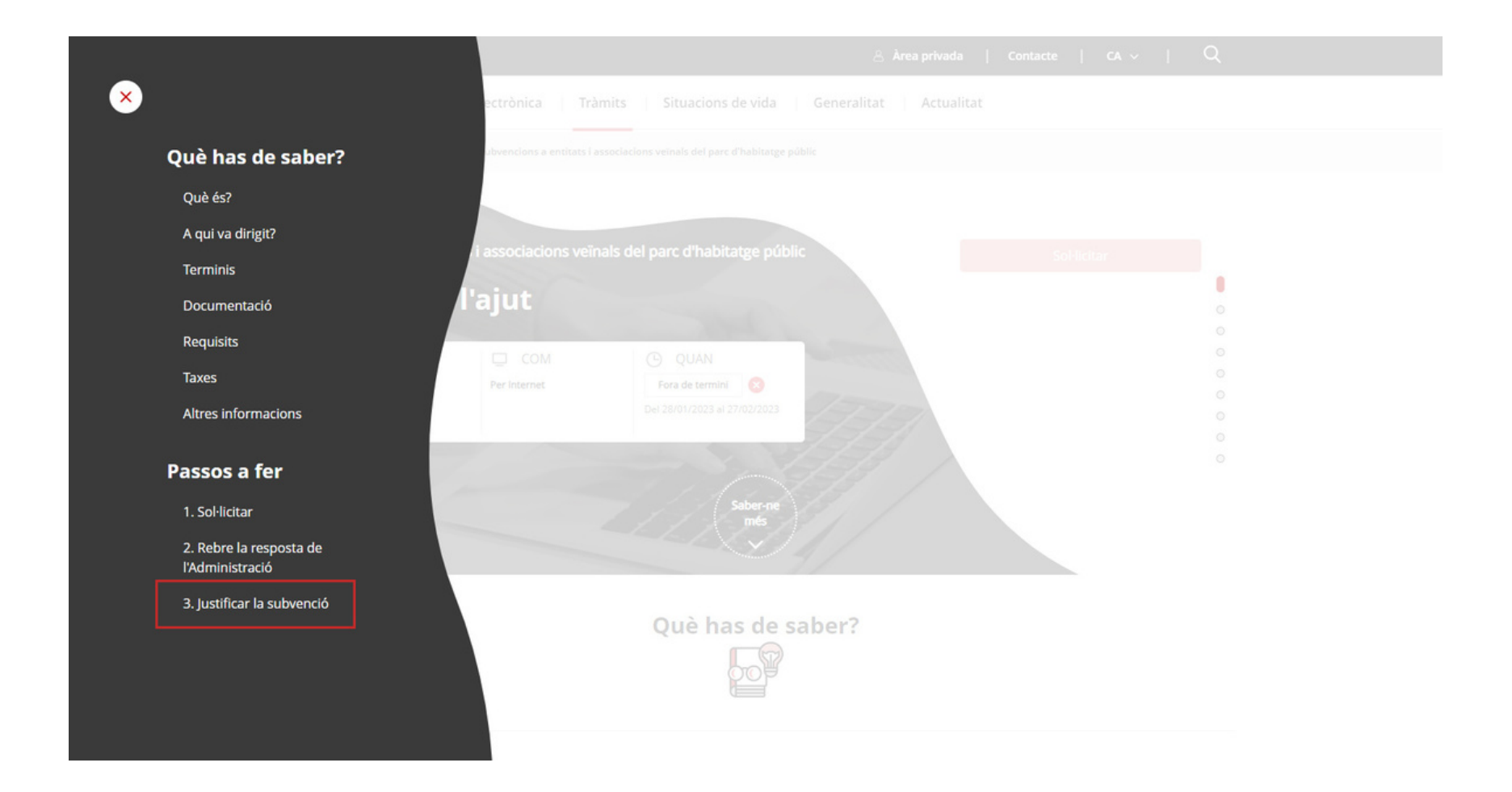

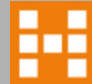

# Iniciar el tràmit telemàtic de justificació

En aquest moment, has de seleccionar l'opció Per Internet.

| regenca | t                                                                                                    |                                                                                                    |  |
|---------|----------------------------------------------------------------------------------------------------|----------------------------------------------------------------------------------------------------|--|
|         | resolució, degudament motivada, és de tres mesos a<br>comptar des de la data de finalització del […]<br>Saber-ne més →                                                                                                    | • <b>3</b> Justificar la subvenció                                                                                                    |  |
| Index   | La justificació de les actuacions subvencionades es<br>de novembre de 2023 per despeses efectuades fin<br>partir d'aquesta data pot presentar-se fins el 15 de<br>Cal presentar un certificat signat pel president o se<br>de les actuacions objecte de la subvenció i del cost<br>e Els originals de les factures i dels rebuts o dels<br>e Els rebuts de subministrament corresponents<br>internet fins al 31 de desembre de 2023<br>En aquest certificat hi ha de constar que l'import d<br>les actuacions per a les quals s'ha concedit.<br>Per al pagament de l'import parcial del 50% de l'im<br>prèviament, mitjançant una declaració responsabi<br>subvenció i el cost individualitzat de cada activitat<br>Per al segon pagament equivalent al 50% de l'imp<br>justificar la realització efectiva de les activitats i l'es<br>la subvenció. | ifa, un cop acabades les actuacions, i en tot cas, fins el 30<br>s el 15 de novembre. Per a les despeses efectuades a<br>gener de 2024.<br>cretari de l'entitat beneficiària, acreditatiu de la realització<br>que tenen, acompanyat de:<br>documents justificatius dels programes corresponents.<br>al lloguer, electricitat, aigua, gas, telèfon i connexió a<br>e la subvenció atorgada es destina íntegrament a finançar<br>e del seu representant, les activitats a què es destina la<br>per l'import equivalent a aquest pagament.<br>ort total de la subvenció, les entitats beneficiàries han de<br>recució dels projectes que han determinat la concessió de<br>venció podeu consultar el document de l'apartat<br>ttificació de les subvencions et) |  |

## Iniciar el tràmit telemàtic de justificació

Ara, podràs triar entre presentar la documentació amb signatura electrònica o sense. Una vegada seleccionis l'opció que més t'interessi, podràs arribar al formulari de la petició genèrica en què hi adjuntaràs el document de justificació de la subvenció.

| rgencat                                                      |                                                               |                        |             |  |  |
|--------------------------------------------------------------|---------------------------------------------------------------|------------------------|-------------|--|--|
|                                                              |                                                               |                        |             |  |  |
|                                                              | Per Internet                                                  | ^                      |             |  |  |
|                                                              | Presentar amb signatura electrònica                           | Ves-hi                 |             |  |  |
|                                                              | Presentar sense signatura electrònica                         | Ves-hi                 | 0<br>0<br>0 |  |  |
|                                                              | Podeu enviar la documentació mitjançant la petició genèrica.  |                        | 0<br>0<br>0 |  |  |
|                                                              |                                                               |                        | 0           |  |  |
|                                                              |                                                               | Data d'actualització 2 | 7.01.2023   |  |  |
| Busquem gent com tu!                                         |                                                               |                        |             |  |  |
| T'animes a participar en els Espais d'Experiència Ciutadana? |                                                               |                        |             |  |  |
|                                                              | Vull inscriure-m'hi! @                                        |                        |             |  |  |
|                                                              | Segueix les xarxes socials de gencat: X f $\odot$ A in $\Box$ | ◎ <                    | ^           |  |  |

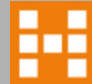

# agenciahabitatge.gencat.cat

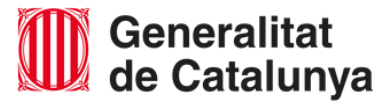

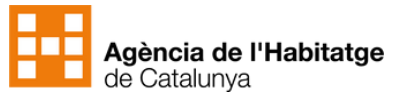

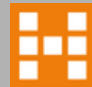